## Netwerkstatistieken over SPA525G en SPA525G2 IP-telefoon

## Doelstellingen

Dit artikel legt uit hoe de netwerkstatistieken op SPA525G IP-telefoon moeten worden gecontroleerd. Netwerkstatistieken kunnen worden gecontroleerd om het overdrachtstempo te zien van pakketten in bytes via Wi-Fi of Ethernet-verbinding.

## Toepasselijke apparaten

- · SPA525G
- SPA525G2

## Stap voor stap

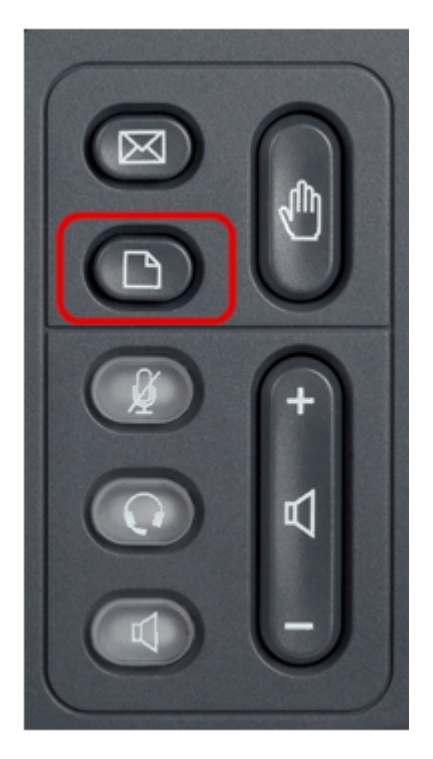

Stap 1. Druk op de knop Instellen aan de telefoon. Het menu Informatie en Instellingen verschijnt.

| 01/11/12 04:39p          |                       | 🕅 Angela Martin |
|--------------------------|-----------------------|-----------------|
| Information and Settings |                       |                 |
| 1                        | Call History          |                 |
| 2                        | Directories           |                 |
| 3                        | Network Configuration |                 |
| 4                        | User Preferences      |                 |
| 5                        | Status                |                 |
| 6                        | CME Services          | ×               |
|                          | LAB                   |                 |
|                          | Select                | Exit            |

Stap 2. Gebruik de navigatietoetsen en ga naar de status. Druk op de selectiesets.

| 01/04/12 01:39p 📕 |                     | 🕅 Angela Martin |
|-------------------|---------------------|-----------------|
| Status            |                     |                 |
| 1                 | Product Information |                 |
| 2                 | Network Status      |                 |
| 3                 | Peripheral Status   |                 |
| 4                 | Status Message      |                 |
| 6                 | Network Statistics  | )               |
| 6                 | VPN Status          | ×               |
|                   | LAB                 |                 |
|                   | Select              | Exit            |

Stap 3. In de pagina *Status*, scrollen u naar netwerkstatistieken en druk op de selectiesoftware.

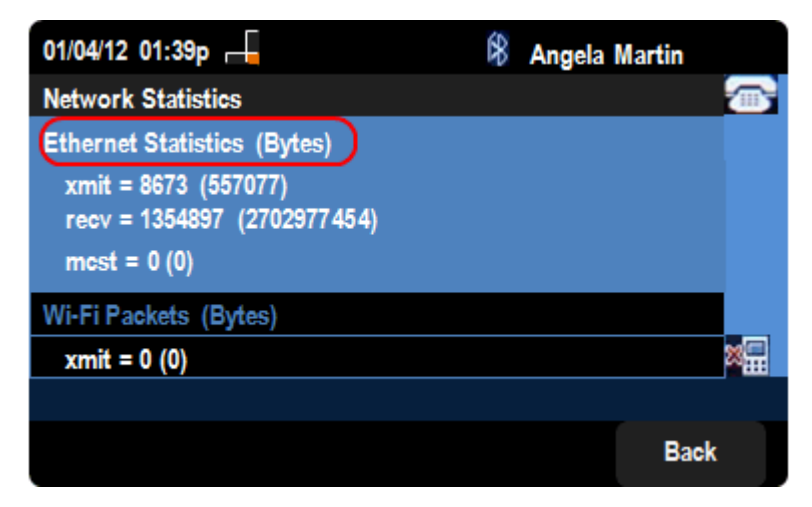

Stap 4. In de pagina *Netwerkstatistieken* is een overdrachtsnelheid voor Ethernet-pakketten zichtbaar. De grootte van de pakketten wordt in bytes weergegeven.

• mit = xxxx (xxxxx) — het aantal Ethernet-pakketten dat is verzonden vanuit de SPA525G IP-telefoon.

 recv = xxxxxxx (xxxxxxx) — Het aantal Ethernet-pakketten dat is ontvangen op de SPA525G IP-telefoon.

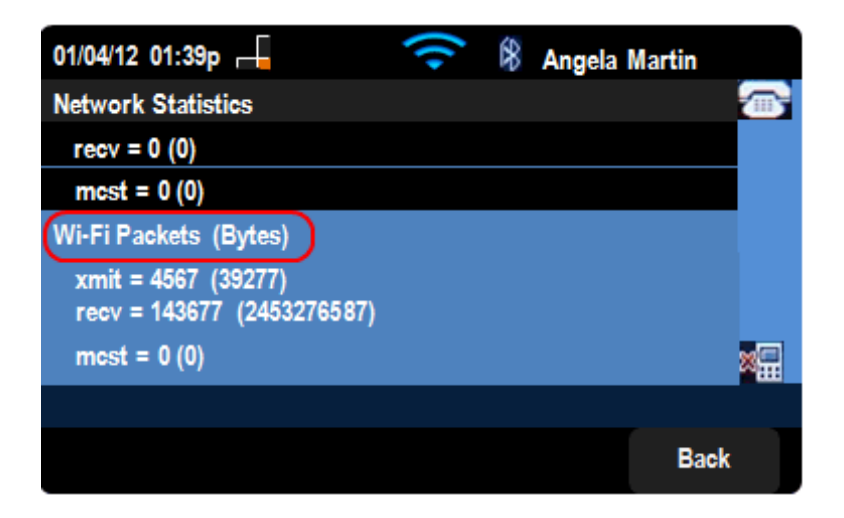

Stap 5. In de pagina *Netwerkstatistieken* is ook een Wi-Fi-pakketoverdrachtsnelheid zichtbaar.

• Uitzenden = xxxx (xxxxx) — Het aantal Wi-Fi-pakketten dat is verzonden vanuit de SPA525G IP-telefoon.

• recv = xxxxxxx (xxxxxxx) — Het aantal Wi-Fi-pakketten dat naar de SPA525G IP-telefoon is ontvangen.